#### СПИСОК ЗАВДАНЬ

#### Курс лекцій "Робота з інформаційними ресурсами"

Яворський Володимир Антонович jva@biph.kiev.ua IФБ 2020

# Критерії оцінювання поточних завдань

Завдання №№1-10

6 балів

максимальна оцінка 60 балів

За порушення термінів виконання одного завдання знімається 1 бал. За відвідування всіх лекцій та активність під час занять додається 2 бали. Допуск до диференційованого заліку за умов набрання не менше 42 балів по завданням (70%).

Виконані завдання надсилати в системі Google Classroom, у вигляді рисунків або файлів, по кожному завданню окремо.

Дозволяється використовувати аналогічні за функціональністю додатки замість рекомендованих, за умови додержання параметрів завдань.

- Налаштувати комп'ютер на своєму робочому місці або комп'ютер, призначений для виконання завдань по навчальним дисциплінам
- о Фіксувати відеодані:
  - Записати власне відеозвернення тривалістю 30±3 с, в якому озвучити своє ім'я, місце роботи, напрям дисертаційної роботи, та яким чином зроблений запис: засіб реєстрації, носій даних, програми обробки, який кодек та контейнер файлу
  - Альбомна (ландшафтна) орієнтація відео із роздільною
    здатністю 640х480 пікселей або краще, 15 кадрів/с або краще
  - Відео без смужок (гребінки) та баланс по світлу
  - Стабілізоване чітке зображення (без ривків, тряски)
  - Звук без бубніння
- Підготувати файл відео до надсилання:
  - Перекодувати файл власного відео в сучасний формат
  - Об'єм файлу <5 МБ</li>
- Надіслати виконане завдання через платформу Google Class

- о Скласти пошукові запити (Google) із використанням операторів:
  - Премії молодим вченим на сайті президента України
  - Те саме, але на сайті Верховної Ради і не від президента
  - Лекції з генетики у відеоформаті
  - Гранти вченим на українських сайтах на російській мові
  - Посилання на сайт ixbt.com крім тих що ідуть з самого сайту
  - Сайти, подібні до сайту Інституту
- о Підготувати звіт в форматі PDF:
  - Ввести запит на Google.com.ua, отримати початок видачі
  - Зняти скріншот (захват цілого екрану)
    Windows: клавіши Win+PrtSc
    Android: жести (три пальці вниз по екрану на смартфонах Xiaomi)
    https://4idroid.com/screenshot-android/
  - Об'єднати 6 картинок у файл PDF
- Надіслати виконане завдання через платформу Google Class

#### • Робота з додатком xMind 8

- i. Встановити додаток Xmind 8 на платформi Windows або Android. За бажанням, встановити аналогічний додаток по роботі з інтелект-картами, картами знань (Mindomo, SimpleMind Free)
- ii. Ознайомитись із покроковою інструкцією, прикладом в лекції та відео про роботу в додатку https://www.youtube.com/watch?v=rkd5Ao29INU
- ііі. Побудувати інтелект-карту із 15+ розділів, додати зв'язки та коментарі, на одну із тем:
  - конспект наукової статті
  - конспект лекції
  - план доповіді на Вчену Раду
  - план дисертаційної роботи
- о Надіслати виконане завдання через платформу Google Class

- Провести пошук статей за власним напрямком досліджень в пошуковій системі PubMed
- і. Провести поетапний пошук (слайд 28)
- іі. Виконати 6 стратегій пошуку (слайд 15)
- ііі. Визначити **5+** MESH-термінів
- iv. Виконати **15+** пошукових запитів (фільтри, теги, MeSH, операції з запитами)
- v. Зібрати статистику кількості виданих статей по запитам
- vi. Обрати **50+** статей та зберегти їх в текстовий файл \*.txt в форматі **MEDLINE** для виконання завдання №5
- о Підготувати звіт в форматі PDF

Оформити звітну таблицю запитів (приклад нижче) із колонками : стратегія || №пошуку || фраза запиту || кількість статей

#### Таблиця запитів (приклад) Тема «Мітохондрії та активність нейронів»

| Стратегія                    | Пошук | Запит                                                                                                    | Знайдено                                                                     |
|------------------------------|-------|----------------------------------------------------------------------------------------------------|------------------------------------------------------------------------------|
| Повний пошук                 | #12   | Search "Hypermetabolism due to Defect in Mitochondria" [Supplementary Concept] or<br>"Mitochondria"[Mesh] or "Neurons"[Mesh] or "Neuroprotection"[Mesh]                                                         | 640752                                                                       |
| Повний пошук                 | #13   | Search ("Hypermetabolism due to Defect in Mitochondria" [Supplementary Concept] or<br>"Mitochondria"[Mesh]) and ("Neurons"[Mesh] or "Neuroprotection"[Mesh])                                                    | 8063                                                                         |
| Уточнення                    | #14   | Search ("Hypermetabolism due to Defect in Mitochondria" [Supplementary Concept] or<br>"Mitochondria"[Mesh]) and ("Neurons"[Mesh] or "Neuroprotection"[Mesh]) Filters: Review                                    | 890                                                                          |
| Уточнення                    | #15   | Search ("Hypermetabolism due to Defect in Mitochondria" [Supplementary Concept] or<br>"Mitochondria"[Mesh]) and ("Neurons"[Mesh] or "Neuroprotection"[Mesh]) Filters: Review;<br>published in the last 10 years | 430                                                                          |
| Повний пошук                 | #36   | Search "action potentials"[MeSH Terms]                                                                                                    | 81848                                                                        |
| Об'єднання<br>запитів        | #37   | Search (#36 and #15)                                                                                                    | 3                                                                            |
| Об'єднання<br>запитів        | #38   | Search (#36 and #13)                                                                                                    | 99                                                                           |
| Ручний відбір у<br>Clipboard | #40   | Search (#0)                                                                                                    | 15                                                                           |
| Пошук окремої<br>статті      | #51   | Search <b>"Fiziologicheskii zhurnal"[Jour]</b>                                                                                                    | 2054                                                                         |
| Об'єднання<br>запитів        | #52   | Search "Neiřofiziologiia = Neurophysiology"[Jour] or "Fiziologicheskii zhurnal"[Jour]                                                                                                    | 4156                                                                         |
| Об'єднання<br>запитів        | #55   | Search <b>(#52 and #13)</b>                                                                                                    | 1                                                                            |
| Pubmed Clinical<br>Queries   |       | (Hypermetabolism due to Defect in Mitochondria [Supplementary Concept] or<br>"Mitochondria"[Mesh]) and ("Neurons"[Mesh] or "Neuroprotection"[Mesh])                                                             | Clinical study - 771;<br>Systematic Reviews - 17;<br>Medical Genetics – 1946 |

- о Робота із Zotero
- i. Скачати із сайту розробника безкоштовний додаток Zotero, відповідний плагін до Firefox, та встановити додатки
- Налаштувати українську локалізацію, місце зберігання каталогу, за бажанням встановити плагіни https://www.zotero.org/support/plugins
- ііі. Імпортувати в локальний каталог Zotero збережені статті 50+ в форматі MedLine, або завантажити статті через плагін Zotero для браузера (одночасно мають працювати Zotero та Firefox)
- iv. Створити шкалу часу в Zotero
- о Підготувати звіт в форматі PDF або PNG

Провести додаткове налаштування розміру трьох шкал часу, додати кольорову селекцію статей, зберегти скріншот, перевести в потрібний формат файлу

- о Створити бібліографію в текстовому редакторі
- і. Перевірити інтеграцію Zotero з текстовим редактором
- іі. Створити план огляду літератури (пів сторінки тексту), додати
  50+ посилань у текст
- ііі. Створити розділ СПИСОК ЛІТЕРАТУРИ із бібліографією
- iv. Ознайомитися із рекомендованим стилем списку літератури від NLM https://www.nlm.nih.gov/bsd/uniform requirements.html
- v. Ознайомитися із вимогами до авторів від редакцій журналів ІФБ (перелік журналів <u>http://biph.kiev.ua/uk/Journals</u>)
- vi. Для двох журналів знайти відповідні стилі (www.zotero.org/styles/)
- vii. Форматувати огляд літератури згідно стилів Nature та 2-х журналів Інституту фізіології ім. О.О. Богомольця НАНУ
- о Підготувати звіт в форматі PDF

Для кожного варіанту стилю додати у заголовок тему роботи, ФІО автора, назву журналу. Три варіанти плану огляду із списками літератури з окремих файлів об'єднати в один документ. Конвертувати в формат PDF.

- о Публікація презентації на YouTube (умовно «на передзахист»)
- i. Створити презентацію PowerPoint із 3-х слайдів: титульний перший слайд, два інших по темі дослідної роботи
- іі. Озвучити презентацію, додати жести
- ііі. Додати ненав'язливу анімацію панорамування та масштабування
- іv. Експортувати в відеофайл тривалістю 1 хв
- v. Зареєструвати обліковий запис на YouTube та завантажити відео
- о Підготувати посилання на запис відео

Створити посилання на завантажене відео на YouTube, дозволити викладачу переглядати відео

- о Надіслати посилання через платформу Google Class
- \* Вибір додатку створення презентації на розсуд виконавця. Якщо відсутня вбудована функція експорту відео - зробити запис з екрану. Відео повинно бути розумного розміру. Відео не надсилати.

- о Запис відеоконференції Zoom «без дозволу організатора»
- і. Організуватися у пари для виконання завдання
- іі. Завантажити та встановити додаток QIP Shot або аналогічний
- ііі. Приєднатися до ініційованої організатором Zoom конференції в якості учасника
- iv. Вивести на екран відеозображення організатора і учасника, та вікно керування учасниками
- Організатор запускає демонстрацію екрана, де показує налаштування конференції із забороною запису відео для учасників
- vi. Зробити повноекранний запис демонстрації налаштувань, відеозображення учасників, із елементами інтерфейсу Zoom
- о Підготувати звіт в форматі відеофайлу

Кожен учасник у парі записує звітний відеофайл самостійно, тривалість 5-10 с, розмір файлу до 1 МБ

- о Відеотрансляція на YouTube
- i. Скачати iз сайту розробника та встановити безкоштовний додаток OBS Studio
- іі. Зареєструвати обліковий запис на YouTube, через YouTube Студія створити пряму трансляцію і отримати ключ трансляції
- ііі. Налаштувати трансляцію з додатку OBS на YouTube (вписати ключ)
- iv. Виконати пряму озвучену трансляцію робочого столу та власного відеозображення одночасно 5-10 с
- о Підготувати звіт в форматі посилання

Створити посилання на збережену трансляцію на YouTube, дозволити викладачу переглядати відео

- о Надіслати посилання через платформу Google Class
- \* Вибір стримінгового додатку на розсуд виконавця. Якщо неможливо запустити відеострим на Youtube з причини слабкого комп'ютеру – встановити WebcamXP 5 і виконати запис з екрану (інструкції 9b)

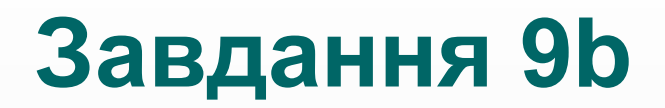

#### ІНСТРУКЦІЇ РОБОТИ З ДОДАТКОМ WEBCAMXP 5

- Завантажити WEBCAMXP FREE 5.9.8.7 (файл wxpfree590.exe, ~15Mb) з сайту: <u>HTTP://WWW.WEBCAMXP.COM/DOWNLOAD.ASPX</u>
- Встановити додаток (має вбудований сервер відеотрансляції)
- В вікні Source Selection через контекстне меню (клацнути правою кнопкою миші на одному з прямокутників) обрати відповідне джерело відеоданих (з веб-камери, камери ноутбука, під'єднаного по USB смартфону)
- Через контекстне меню обрати формат відео (наприклад, 640х480)
- Через контекстне меню обрати джерело аудіоданих, погодитися з перепідключенням.
- Перейти із вкладки Monitor на вкладку Web/BroadCast
- Ввести локальну IP адресу свого комп'ютера + порт 8080 (дивитися адресу можно на сайті 2ір.ua)
- Активувати роботу внутрішнього сервера кнопкою Activate
- Відкрити в браузері визначену раніше ІР адресу, додавши порт :8080
- Зберегти запис відео 5-10 секунд у відеофайл, до 1 МБ
- Надіслати відеофайл через платформу Google Class

- о Створити діаграму Ґанта по темі дисертаційної роботи
- i. Завантажити додаток PROJECTLIBRE HTTPS://SOURCEFORGE.NET/PROJECTS/PROJECTLIBRE/
- ii. Ознайомитися з відео по користуванню додатком (3 відео)
  <u>HTTPS://WWW.YOUTUBE.COM/WATCH?V=ATUCTUJZ5WM&INDEX=</u>
  <u>11&LIST=PLBLPLS9-3DDY5C\_2IJMOFB5E\_8XABMCFM</u>
- ііі. Створити проект виконання власної дисертаційної роботи, який включає 3+ віхи, декомпозиція на 15+ елементів
- Підготувати звіт в форматі pdf або png
  Діаграму масштабувати, аби елементи не виходили за межі картинки. Зберегти діаграму Ґанта як картинку у файл.
- о Надіслати файл через платформу Google Class

## Диференційований залік

Створити відеопрезентацію по темі власної дисертаційної роботи (максимально 40 баллів)

- Тривалість відео 5-10 хв, обсяг відеофайлу до 100 МБ, сучасний кодек 10 балів
- Особисте звернення на початку відео (зйомка на камеру) 5 балів
- Розкрити тему Вашого дисертаційного проекту із інтелект-картами (XMind) 5 балів
- Додати відео методів дослідження, приладів, експериментів, роботи з тваринами 5 балів
- Використати скринкаст для демонстрації дій із програмним забезпеченням
  (дії з записами показників, діаграмами, фото та відео культур клітин, тощо) 5 балів
- Підрахувати та оформити таблицею ресурси на дисертаційний проект:
  час виконання, орієнтовну вартість робіт, кількість співавторів. Додати діаграму Ґанта по проекту роботи. – 5 балів
- Створити і озвучити прикінцеві титри, щодо:
  - зазначити власний внесок у створення відеопрезентації 1 бал;
  - дотримання сторонніх авторських прав (посилання на джерела картинок, вказати тип ліцензії на використану в відеопрезентації музику) **2 бали**;
  - заходи для дотримання етичних норм та академічної доброчесності 1 бал;
  - дозволити або заборонити демонстрацію відео згідно своїх авторських інтересів 1 бал;